## Step 1: On Your Cell Phone

This is the appointment text message you get

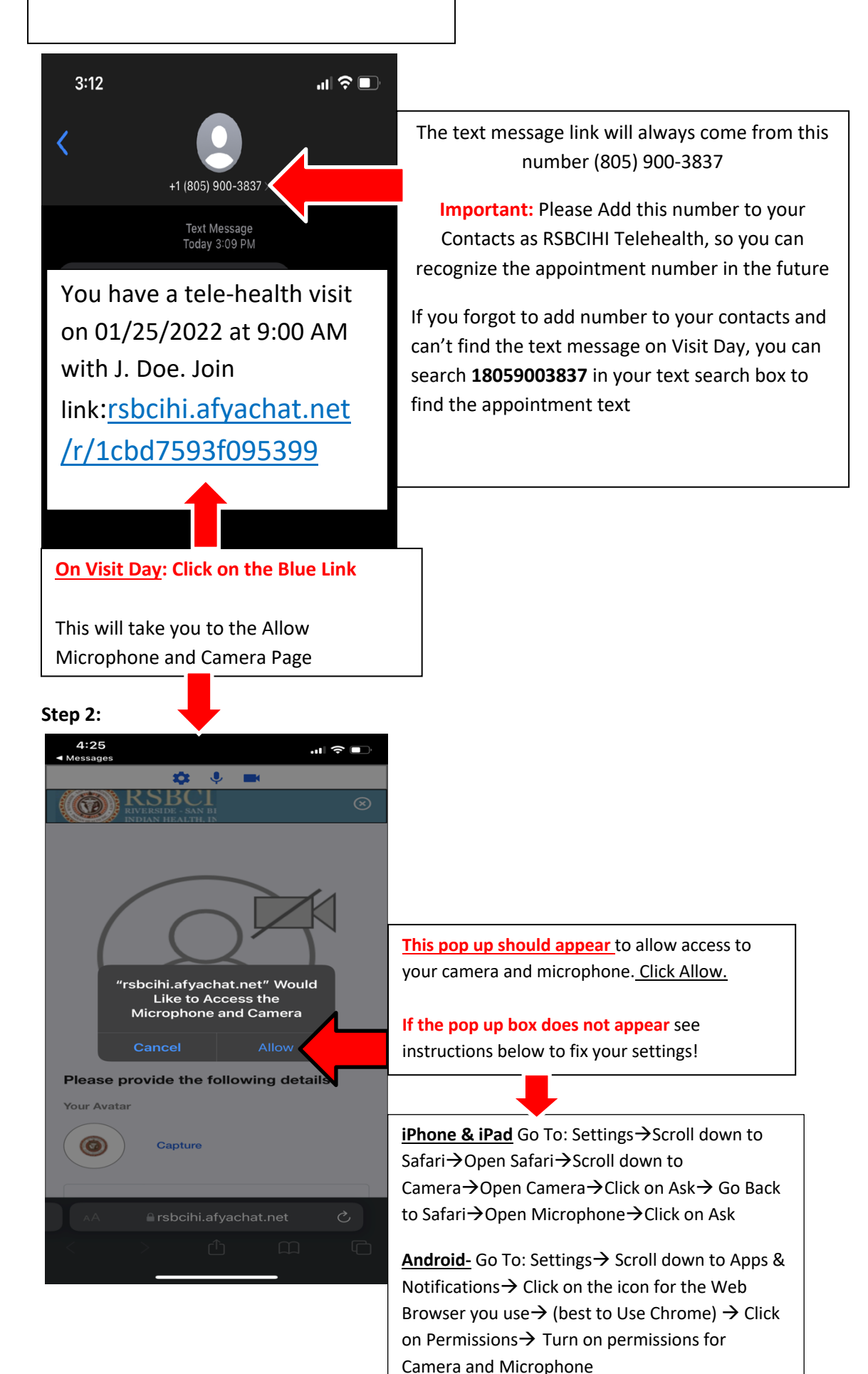

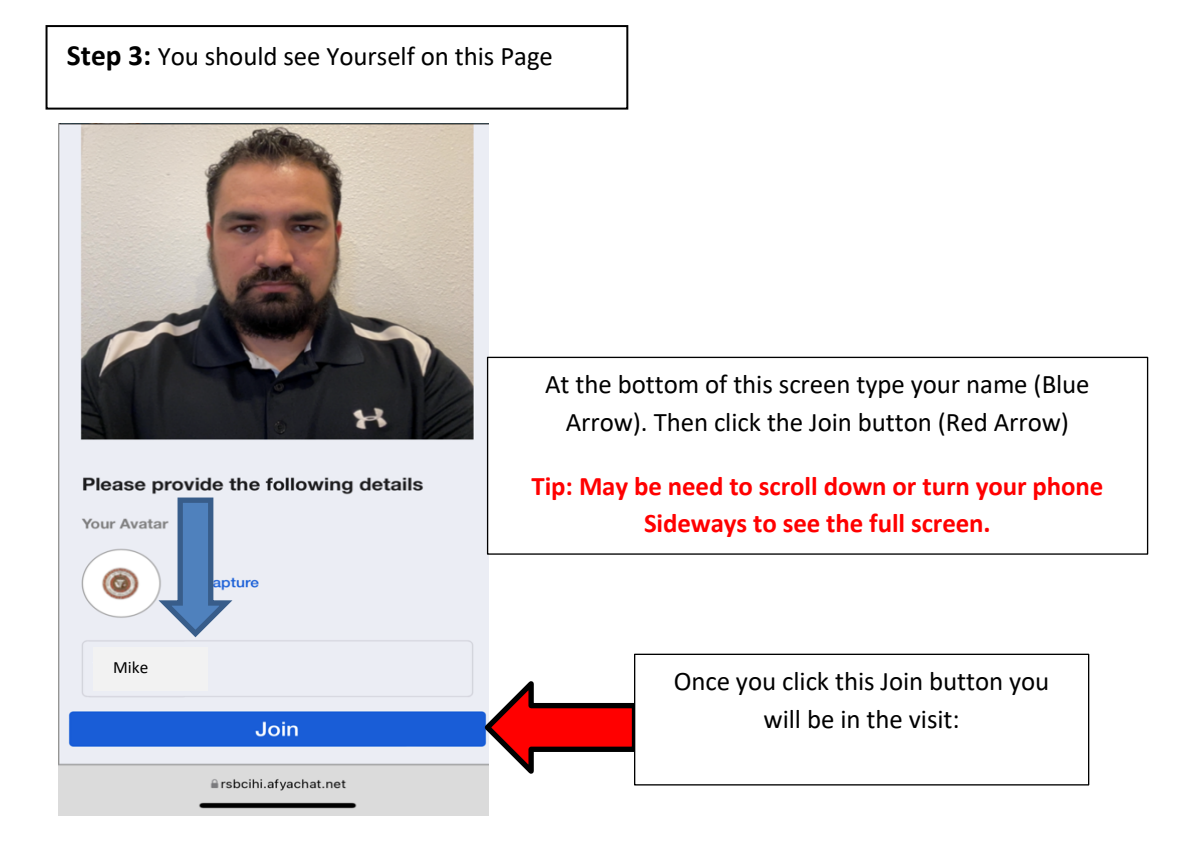

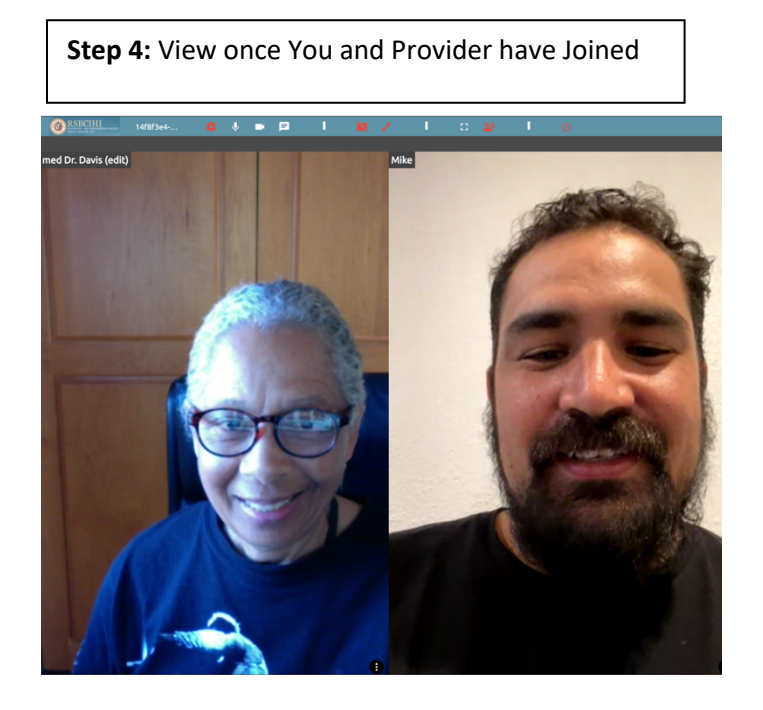

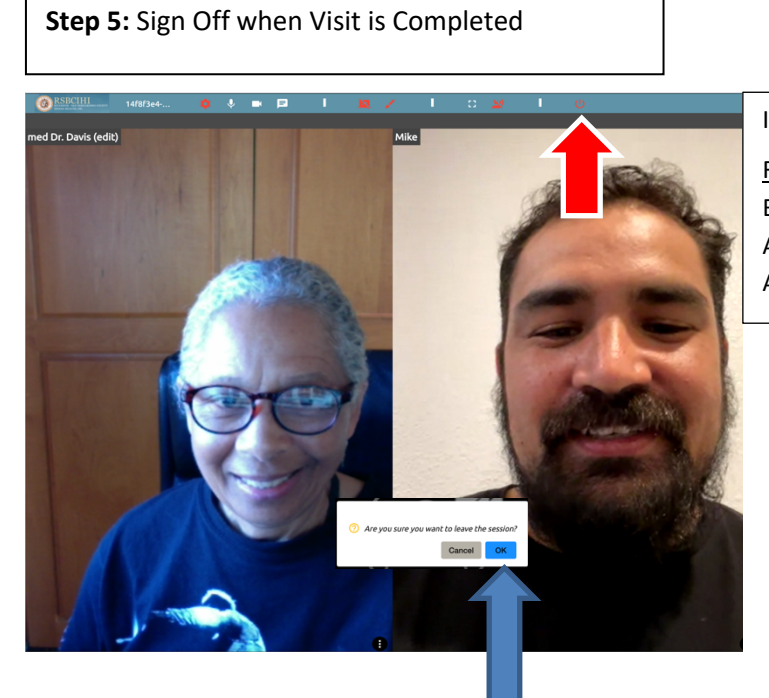

In the TOP RIGHT Corner of the screen is a

RED Sign Off Button, (Red Arrow) Click the Button and a message pop's up: Are you sure you want to leave the session?, (Blue Arrow), Click OK

## TIP: If you Unintentionally leave the room too soon:

You will see this page to Rejoin: Click the "Orange Rejoin the room" button to get back to visit.

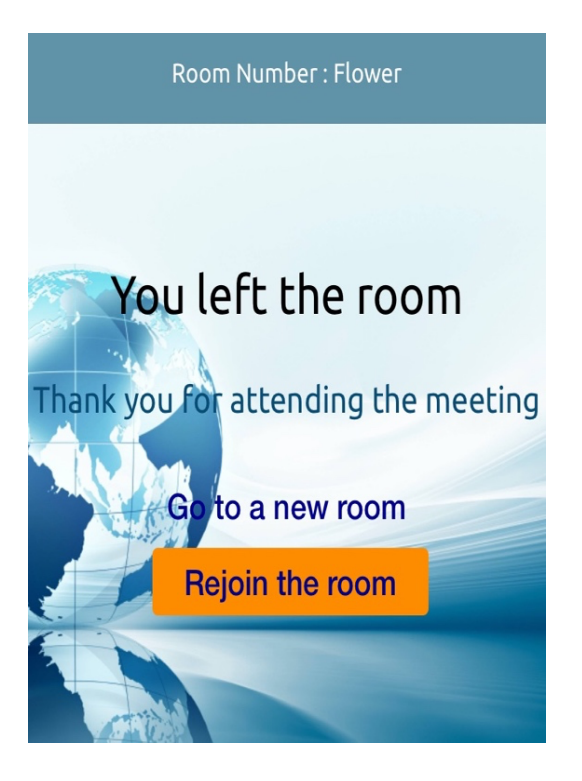

## **Other Tips:**

## How to Allow Camera & Microphone for Computers, Laptops and Tablets

<u>Window Computer/Laptop-</u> Go to Settings  $\rightarrow$  Go to Privacy  $\rightarrow$  Scroll Down to App Permissions  $\rightarrow$  Then to Camera, make sure it is switched ON  $\rightarrow$  Below Camera is Microphone, make sure it is switched ON

<u>Apple Mac Computer-</u> Click on Apple Logo in Top Left Corner, ▲ → Click on System Preferences → Click on Security and Privacy → (One at a time) → Then Click on Privacy on the bar across the top → from the list on the Left Side, Click on Camera and allow Apps to access camera → then click on Microphone and allow Apps to access microphone

If any assistance is needed, call Michael Reichling at (951) 849-4761 ex:1127